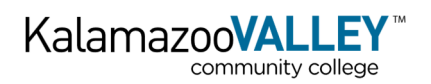

#### Overview

## What is Financial Aid Self-Service?

Banner Financial Aid Self-Service is an online portal that provides each student with real-time financial aid information. In this portal, each student can:

- View their financial aid status and requirements
- Accept or decline awards
- Monitor Satisfactory Academic Progress (SAP)
- Access notifications and messages
- General Links

#### Accessing Financial Aid Self-Service

- 1. Log in to <u>MyValley</u> using your Single Sign On credentials
- 2. Under the Tuition & Financial Aid section, click on the <u>Financial Aid Self-Service</u> link.

#### Home

Once logged in, you'll see the Financial Aid Home Page. This section provides a dashboard overview of your financial aid status, holds, and special messages for individual award years at KVCC.

| ALLEY                                                                                                    |                                                                                                    |
|----------------------------------------------------------------------------------------------------|----------------------------------------------------------------------------------------------------|
|                                                                                                    |                                                                                                    |
| Financial Aid                                                                                                    | Aid Year: 2024-2025 🗸                                                                                                    |
| Home Offer Financial Aid History Resources Notifications                                                                                                    | Satisfactory Academic Progress College Financing Plan                                                                                |
| Student Requirements                                                                                                    |                                                                                                    |
| Complete Independent Verificaiton Worksheet     Last update: 04/03/2025                                                                                                    | REQUESTED                                                                                                    |
| Complete and sign the Independent Verification Worksheet                                                                                                    |                                                                                                    |
| Provide a signed copy of student/spouse 2022<br>Fed Tax Return<br>Last update: 04/03/2025                                                                                                    | REQUESTED                                                                                                    |
| Provide a signed copy of your/spouse 2022 federal tax return (with Schedules<br>www.IRS.gov, click on "Get a Tax Transcript", select the option to "Get Transcri<br>the option of Tax RETURN Transcript. | 1.2, and 3) or order a 2022 IRS Tax Return Transcript by going to<br>pt by MAIL" and enter your information. You will need to select |
| Provide government-issued ID in person to FA<br>office/TTC<br>Last update: 06/10/2025                                                                                                    | RECEIVED NOT YET REVIEWED                                                                                                    |
| You must appear in person at KVCC - Texas Township Campus to verify your id<br>identification (ID), such as, but not limited to, a driver's license, other state-issu                                    | lentity by presenting a valid government-issued photo<br>eed ID, or passport.                                                        |
| Satisfied Requirements                                                                                                    |                                                                                                    |
| You must read and accept Terms and Conditions<br>Last update: 06/03/2025                                                                                                    | RECEIVED AND SATISFIED                                                                                                    |
| Special Messages                                                                                                    |                                                                                                    |
| (1)                                                                                                    | $\checkmark$                                                                                                    |
|                                                                                                    |                                                                                                    |

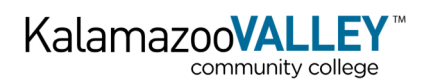

## Offer

In the Award Offer tab, you will see a breakdown of the following:

- Cost of Attendance (COA)
- Student Aid Index (SAI)
- Award Information (Grants, Loans, Scholarships, and Work-Study)
- Tentative Payment Schedule

Each section is labeled with a number below corresponding to a description/explanation of information.

- 1. *Expected Enrollment Status:* This is the enrollment status KVCC anticipates you will enroll in and the level at which you have been awarded. You are not required to be enrolled at this level. Adjustments to awards may be made if your enrollment changes.
- 2. *Student Aid Index*: The Student Aid Index (SAI) is a numerical calculation made by the Department of Education (ED) based on your FAFSA application and is used to determine your financial need and award eligibility.
- 3. Cost of Attendance: Estimated cost to attend KVCC. This includes direct and indirect costs.

| mazoo <b>l</b> | <b>VALLEY</b> <sup>®</sup>              |                                  |                                    |                         |                        | * 🤹 |
|----------------|-----------------------------------------|----------------------------------|------------------------------------|-------------------------|------------------------|-----|
|                |                                         |                                  |                                    |                         |                        |     |
|                | Financial Aid                           |                                  |                                    | Aid Year: 2024-2025     | 5 <mark>∨</mark>   ₽   |     |
|                | Home Offer Financial Aid                | History Resources                | Notifications Satisfa              | ctory Academic Progress | College Financing Plan |     |
|                |                                         |                                  |                                    | View y                  | our Payment Schedule   |     |
| 1              | Expected Enrollme                       | ent Status                       |                                    |                         |                        |     |
|                | Full-Time                               |                                  |                                    |                         |                        |     |
|                |                                         |                                  |                                    |                         |                        |     |
| 2              | Student Aid Index                       |                                  |                                    |                         | \$0.00                 |     |
| -              | An eligibility index number that determ | nines how much financial aid you | would receive if you attend the se | chool.                  | \$0.00                 |     |
|                |                                         |                                  |                                    |                         |                        |     |
| 3              | Cost of Attendance                      | e                                |                                    |                         | ^                      |     |
|                | Non Billable Items                      |                                  |                                    |                         |                        |     |
|                | Туре                                    | Fall 2024                        | Winter 2025                        | Summer 2025             | Amount                 |     |
|                | Tuition                                 | \$1,905.00                       | \$1,905.00                         | \$1,016.00              | \$4,826.00             |     |
|                | Institutional Fees                      | \$167.00                         | \$167.00                           | \$167.00                | \$501.00               |     |
|                | Books and Supplies                      | \$825.00                         | \$825.00                           | \$440.00                | \$2,090.00             |     |
|                | Room and Board                          | \$3,779.00                       | \$3,779.00                         | NA                      | \$7,558.00             |     |
|                | Food                                    | NA                               | NA                                 | \$1,170.00              | \$1,170.00             |     |
|                | Housing                                 | NA                               | NA                                 | \$2,609.00              | \$2,609.00             |     |
|                | Transportation                          | \$995.00                         | \$995.00                           | \$995.00                | \$2,985.00             |     |
|                | Personal Expenses                       | \$1,091.00                       | \$1,091.00                         | \$1,091.00              | \$3,273.00             |     |
|                | Loan Fee                                | \$31.00                          | \$31.00                            | \$31.00                 | \$93.00                |     |
|                |                                         | \$8,793.00                       | \$8,793.00                         | \$7,519.00              | \$25,105.00            |     |
|                |                                         |                                  |                                    |                         | \$25,105.00            |     |

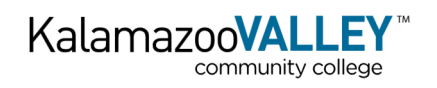

- 4. *Grants and Scholarships to Pay for College (Gift Aid)*: Grants and scholarships are both types of free money to help you pay for college, and you don't have to pay them back, provided you meet the eligibility requirements for the awards. Awards in this section are do not need to be accepted by the student.
- 5. Options to Pay Net Cost (Self-Help Aid): Self-Help Aid is money you can get to assist with college costs, but funds are earned or repaid. These programs include work-study and student loans. Items in this section are offered and require additional actions to receive funds.
- 6. *Other Resources:* Students can self-report additional funds they have directly received to assist with college tuition, fees, or other expenses. Do not report scholarships or benefits that are sent/paid to KVCC directly (includes, but is not limited to third-party payments, tuition waivers, and veteran benefits).
- 7. *Payment Schedule:* This overview outlines your awards and payments.

| Kalamazoo | VALLEY                      |                |             |             |             |                      | * | ٩ |   | ;   |
|-----------|-----------------------------|----------------|-------------|-------------|-------------|----------------------|---|---|---|-----|
| 4         | Grants and Scholars         | hips to Pay fo | or College  |             |             | ^                    |   |   |   |     |
|           | Туре                        | Fall 2024      | Wint        | er 2025     | Summer 2025 | Amount               |   |   |   | - 1 |
|           | Foundation Assistance       | \$150.00       | 1           | \$150.00    | \$0.00      | \$300.00<br>ACCEPTED |   |   |   | - 1 |
|           |                             | \$150.00       | :           | \$150.00    | \$0.00      | \$300.00             |   |   |   | - 1 |
|           |                             |                |             |             |             | -\$300.00            |   |   |   |     |
|           | Net Cost                    |                |             |             |             | \$24,805.00          |   |   |   |     |
|           | Options to Pay Net Cost     |                |             |             |             | Select               |   |   | ۹ |     |
| 5         | Work                        |                |             |             |             | Accept<br>Decline    |   |   |   |     |
|           | Туре                        | Fall 2024      | Winter 2025 | Summer 2025 | Amour       | Modify               |   |   |   |     |
|           | Federal Work Study          | \$1,500.00     | \$1,500.00  | \$0.00      | \$3,000.0   | Select 🔨             | ) |   |   |     |
|           |                             | \$1,500.00     | \$1,500.00  | \$0.00      | \$3,000.00  |                      |   |   |   |     |
|           |                             |                |             |             |             | -\$3,000.00          |   |   |   |     |
|           | Additional Payment Options  |                |             |             |             |                      |   |   |   | •   |
| 6         | Other Resources             |                |             |             | Add/Viev    | w Resource           |   |   |   |     |
|           | Comments<br>Leave a Comment |                |             |             |             |                      |   |   |   |     |
|           | Send                        |                |             |             |             |                      |   |   |   | ļ   |

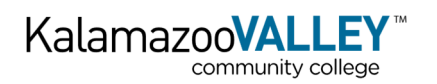

## **Payment Schedule**

This section breaks down an anticipated payment schedule for each award and term.

- *Expected Date*: The earliest date you can expect funds to begin authorizing to your student account.
- *Expected Amount*: The amount you are currently eligible for at your current enrollment level
- Paid to Date: The amount that has been fully applied to your student account. Please note: This is not the date you will be refunded any excess financial aid funds. You will need to refer to the "<u>How &</u> <u>When Financial Aid is Paid</u>" section of the KVCC website.

| Kalamazoo <b>VALLEY</b> " |                                                                      |                |                 |              | *             |
|---------------------------|----------------------------------------------------------------------|----------------|-----------------|--------------|---------------|
| Financi                   | Payment Scheo<br>Fall 2025<br>Grants and Scholarsh                   | dule for 2025- | 2026            | ×            | v   NB        |
|                           | Fund                                                                 | Expected Date  | Expected Amount | Paid To Date | ritanung rian |
| Expecte<br>Full Time      | Winter 2026<br>Grants and Scholarsh<br>Fund<br>Foundation Assistance | Expected Date  | Expected Amount | Paid To Date | ment Schedule |
| Studen                    |                                                                      |                |                 |              | \$0.00        |

## Accept/Decline Awards

To accept, accept at a lower amount, or decline your awards, follow the steps below:

- Click on the Offer tab
- Under the section labeled "Options to Pay Net Cost", each award requiring action/decision is listed.
- Select an action for each award ("Take Action" column)
  - o Accept: To accept the award for the full amount listed.
  - Decline: To decline the award for the full amount.
  - *Modify*: To accept the award for a **lower** amount.
- Click "Confirm" to finalize your decision.

To accept the <u>2024-25 Terms and Conditions</u>, please refer to the section in the appendix.

#### Financial Aid History

In the Financial Aid History tab, you will have access to your financial aid award history at KVCC. You can view all years at once or filter to one specific year.

| Kalamazoo <b>VALLEY</b> ®     |                             |                        |                                |                        | <b>*</b> ( | Ð |   |
|-------------------------------|-----------------------------|------------------------|--------------------------------|------------------------|------------|---|---|
|                               |                             |                        |                                |                        |            |   |   |
| Financial Ai                  | id                          |                        | Aid Year:                      | 2024-2025 🗸            |            |   | 2 |
| Home Offer <mark>Finar</mark> | ncial Aid History Resources | s Notifications        | Satisfactory Academic Progress | College Financing Plan |            |   |   |
| All Years                     | ~                           |                        |                                |                        |            |   |   |
| Grants and S                  | cholarships                 |                        |                                | \$1,814.25             |            |   |   |
| Year Fun                      | nd Pi                       | reriod                 | Accepted                       | Paid                   |            |   |   |
| 2025 - 2026 Fou               | undation Assistance 0       | 9/03/2025 - 12/13/2025 | \$300.00                       | \$0.00                 |            |   |   |
| 2021 - 2022 Fed               | leral Pell Grant 0          | 9/08/2021 - 12/18/2021 | \$3,248.00                     | \$0.00                 |            |   |   |
| javascript:void(0);           | 0                           | 1/10/2022 05/02/2022   | \$2.247.00                     | \$0.00                 |            |   |   |

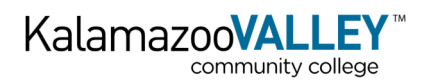

#### Resources

For the 2024-25 award year, the Resources tab will have a link to the Terms & Conditions for your awards, but you must accept the Terms & Conditions on the "Offer" tab. <u>Instructions</u> in the Appendix

Beginning with the 2025-26 award year, the <u>Terms & Conditions</u> can be located under "General Links" on the "Home" tab (Dashboard). By applying for Financial Aid and enrolling in classes at KVCC, you are agreeing and accepting the Terms and Conditions of Financial Aid.

| Kalamazoo | ALLEY <sup>®</sup>                                                                                                    | * 🗵 |
|-----------|----------------------------------------------------------------------------------------------------|-----|
|           |                                                                                                    |     |
|           | Financial Aid                                                                                                    |     |
|           | Home Offer Financial Aid History Resources Notifications Satisfactory Acader                                                                                       |     |
|           | 2023-2024                                                                                                    |     |
|           | Terms and Conditions 2021-2022                                                                                                    |     |
|           | KVCC<br>Financial Aid Terms and Conditions<br>2024-2025<br>Please click on this link to read the Terms and Conditions for 2024-2025, and come back here to ACCEPT. |     |

## Notifications

The notifications section provides you with current messages from Student Financial Services or the Financial Aid Advisor regarding your account.

| Kalamazoo <b>VALLEY</b> <sup>®</sup>                                                             |                                                  | * 🔹    |
|--------------------------------------------------------------------------------------------------|--------------------------------------------------|--------|
|                                                                                                  |                                                  |        |
| Financial Aid                                                                                    | Aid Year: 2024-2025                              | ~      |
| Home Offer Financial Aid History Resources Notifications                                         | Satisfactory Academic Progress College Financing | g Plan |
| Messages<br>Hi : Enrolled for Fall 2025? Be sure to complete your 2025-2026 FAFSA!<br>07/02/2025 |                                                  |        |

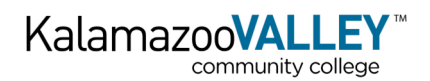

## Satisfactory Academic Progress

On the Satisfactory Academic Progress tab, you can view your current eligibility status and history. You can locate our Standards of Academic Policy by clicking the links below, or on our <u>KVCC webpage</u>.

#### Summer 2025 (and semesters prior) Beginning Fall 2025

| Kalamazoo | /ALLEY <sup>®</sup>                                                                                                    | * | ٩ |     |
|-----------|----------------------------------------------------------------------------------------------------|---|---|-----|
|           |                                                                                                    |   |   |     |
|           | Financial Aid       Aid Year:       2024-2025         Home       Offer       Financial Aid History       Resources       Notifications       Satisfactory Academic Progress       College Financing Plan | n |   | Î   |
|           | SAP Status                                                                                                    |   |   |     |
|           | Effective Term SAP Status                                                                                                    |   |   |     |
|           | Summer 2025 Suspended No Earned Credits                                                                                                    |   |   | - 1 |
|           | Winter 2025 Good Standing                                                                                                    |   |   | - 1 |
|           | Summer 2024 Good Standing                                                                                                    |   |   | - 1 |
|           | Winter 2024 Warning                                                                                                    |   |   | - 1 |
|           | Fall 2023 Initial Status                                                                                                    |   |   | _   |
|           |                                                                                                    |   |   |     |

#### College Financing Plan

A College Financing Plan (sometimes called a Financial Aid Offer) is a clear, easy-to-read breakdown of how much it will cost to attend college and what financial aid you're getting to help pay for it.

Think of it as your money roadmap for the school year!

| Kalamazoo | o <b>VALLEY</b> <sup>®</sup>                                                                                                    | * 2  |
|-----------|----------------------------------------------------------------------------------------------------|------|
|           |                                                                                                    |      |
|           | Financial Aid Vesr: 2024-2025                                                                                                    | ~    |
|           | Home Offer Financial Ald History Resources Notifications Satisfactory Academic Progress College Financing P                                                                                                    | Plan |
|           | Information about the Cost of Attendance and aid that you have been awarded is provided below. The college financing plan is a standard format<br>prescribed by the U.S. Department of Education which allows you to easily compare your awards and costs between multiple higher education                                                                                                    |      |
|           | institutions (if applicable).                                                                                                    |      |
|           | Kalamazoo Valley Community College (KVCC) 07/02/2025<br>Undergraduate College Financing Plan                                                                                                    |      |
|           | Estimated Cost of Attendance 2024-2025                                                                                                    |      |
|           | Unicamps resurrise on camps resurrise<br>Tution and fees \$5,327<br>Housing and Food \$3,779<br>Books and supples                                                                                                    |      |
|           | Transportation         \$2,085           Other exiluation costs         \$7,651           Estimated Cost of Attendance         \$ 25,105 / yr                                                                                                    |      |
|           | Student Aid Index<br>Based on FARSA<br>Scalabilited by the Desatment of Education and/or the institution using a formula prescribed to law<br>S-1500 / yr                                                                                                    |      |
|           | Based on Institutional Methodology \$ / ye<br>Used by many private institutions is addition to the FAFSA.<br>Grants, Scholarships, and Other Gift Aid                                                                                                    |      |
|           | Scholarships Canadian are considered "GN" ad-no repayment is needed. Scholarships Uses Grants Uses Grants Uses Gra |      |
|           | Scholarship from your school \$1,000 Federal Performance \$3,698<br>Scholarship from your school \$1,000 Federal Performance \$3,698<br>Scholarship from your state \$0 Institutional Grants \$3,668<br>Other scholarship from your state \$188                                                                                                    |      |
|           | Control Analoging in Control State         2 Monte Control State         2 Monte Control State                                                                                                    |      |
|           | VA Education Benefits VA Education Benefits Education Renefits 10/yr Extinuted Collemp Control Vol. Mill Be Denvired to Rev                                                                                                    |      |
|           | And the state of the state of the state      |      |
|           | You must repay loans, plus interest and fees                                                                                                    |      |

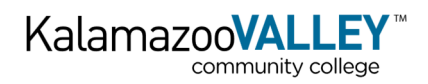

# Appendix

# Accepting Terms & Conditions (2024-25 Only)

You can begin the process by clicking on the link in the "Unsatisfied Requirements" on your Dashboard or by navigating to the "Offer" on the Self-Service portal.

| # KalamazooVALLEY <sup>®</sup> |                                                                                                    | * () |
|--------------------------------|----------------------------------------------------------------------------------------------------|------|
|                                |                                                                                                    |      |
| Fi<br>Hon                      | inancial Aid Aid Year: 2024-2025 VIII III VIIII VIIIII VIIII VIIII |      |
|                                | <sup>(1)</sup> 😡 FINANCIAL AID CHECKLIST                                                                                                    |      |
| Stu                            | rudent Requirements 🛛                                                                                                    |      |
|                                | Terms and Condition Alert     You must read and accept KVCC's Terms and Conditions                                                                                                    |      |
| Uns                            | satisfied Requirements                                                                                                    |      |
|                                | You must read and accept Terms and Conditions                                                                                                    |      |
| Sp                             | pecial Messages                                                                                                    |      |
|                                | 0                                                                                                    |      |
|                                | General Links                                                                                                    |      |

Once in the "Offer" tab, complete the following steps:

- 1. Review your awards
- 2. Accept/Decline offered awards
- 3. Click "Confirm" to continue through the process

| <b>#</b> Kalamazoo <b>VALLEY</b> ⁻ |                                                                                                    |                  | * 1 |
|------------------------------------|----------------------------------------------------------------------------------------------------|------------------|-----|
|                                    | View your                                                                                                    | Payment Schedule |     |
|                                    | This is your Financial Aid Award Offer. Please review the information below and accept the offer by clickin button at the bottom of this page. | g the "Confirm"  |     |
|                                    | Expected Enrollment Status @                                                                                                    |                  |     |
|                                    | Student Aid Index<br>An eligibility index number that determines now much financial aid you would receive if you attend the school.            | \$0.00           |     |
|                                    | Grants and Scholarships to Pay for College @                                                                                                   | Amount           |     |
|                                    | Community College Guarant \$2,000,00                                                                                                    | \$2.000.00       |     |
|                                    | \$2,000.00                                                                                                    | \$2,000.00       |     |
|                                    |                                                                                                    | -\$2,000.00      |     |
|                                    |                                                                                                    | Confirm          |     |

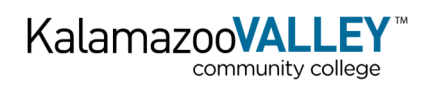

4. Click on the "Please click on this link to read the Terms and Conditions for 2024-25" text (document will open in a new tab)

| # Kalamazoo <b>VALLEY</b>      |                                                                                                    |                        | * 1 |
|--------------------------------|----------------------------------------------------------------------------------------------------|------------------------|-----|
| ① This is buttow               | View<br>your Financial Ad Award Offer. Please review the information below and accept the offer by c<br>just the bottom of this page.                                                                   | Sur Payment Schedule   |     |
| Expecte                        | d Enrollment Status 👁                                                                                                    | -                      |     |
| Studen<br>anegety re<br>Grants | Terms and Conditions  KVCC Financial Alf Terms and Conditions 2024 2025  Perse citis on the Ice to reach the Terms and Conditions to 2024 2025  I acknowledge these terms and conditions.  Accept Award | \$0.00                 |     |
| Community                      | College Guarant \$2,000.00                                                                                                    | \$2,000.00<br>ACCEPTED |     |
|                                | \$2,000.00                                                                                                    | \$2,000.00             |     |
|                                |                                                                                                    | -\$2,000.00            |     |
|                                |                                                                                                    | Confirm                |     |

5. Once you have reviewed the document, return to the Financial Aid Self-Service portal

| Ka | lamazooVALLEY Terms and Conditions — 2024-2025                                                                                                    |
|----|----------------------------------------------------------------------------------------------------|
|    | I understand any financial aid that was offered to me will not be authorized or disbursed to my account until I have read<br>and accepted these Terms and Conditions.                                                                                                    |
|    | I understand the Student Financial Services Office at Kalamazoo Valley will communicate my financial aid information,<br>including outstanding requirements, award notices, and required disclosures through email. Your initial financial aid offer<br>will be mailed to the address on file at Kalamazoo Valley. Summer financial aid notification will be sent through email. I<br>realize I can also view this information by accessing My Valley account. I understand that a paper copy of required<br>authorizations and disclosures can be made available upon written request. (Student Consumer Information). |
|    | I authorize Kalamazoo Valley to apply any financial aid I receive, including Federal Title IV grant or loan aid, state aid,<br>institutional aid, or other grant or loan, to my student account to pay for any tuition and fee charges that I incur. This<br>authorization may be cancelled at any time. Requests to cancel must be in writing and submitted to the Student Financial<br>Services Office.                                                                                                    |
|    | I understand, if there is a change to these Terms and Conditions, the Student Financial Services Office at Kalamazoo<br>Valley will notify me via email through my Kalamazoo Valley email account.                                                                                                    |
|    | My Financial Aid Offer could be revised if any of the following conditions occur: <ul> <li>I am enrolled for courses that are not required for my program of study.</li> <li>I have not completed verification requirements.</li> </ul>                                                                                                    |
|    | <ul> <li>Changes were made to my application information.</li> <li>An error was inadvertently made in determining my eligibility for financial aid.</li> <li>Enderst/otter financial enderstands</li> </ul>                                                                                                    |
|    | <ul> <li>Federal state funding autorizations change.</li> <li>There was incorrect or incomplete information provided to the Student Financial Services Office or on my FAFSA.</li> <li>I received additional financial resources that must be reported to the Student Financial Services Office.</li> <li>I are set available. Ald Oxford there are dealer in Provided to the Student Financial Services Office.</li> </ul>                                                                                                    |
|    | <ul> <li>I am not maintaining Financial Aid Satisfactory Academic Progress.</li> <li>My enrollment status changes.</li> <li>I am receiving financial aid at more than one institution during the same enrollment period.</li> </ul>                                                                                                    |
|    | <ul> <li>I did not accept my student toan or work-study award.</li> <li>I am not pursuing an eligible certificate or associate degree program, as required for Title IV financial aid and state<br/>financial aid assistance. Post Associate Certificate, Certificate of Achievement and Unclassified Programs are <b>not</b><br/>considered eligible programs for financial aid.</li> </ul>                                                                                                    |

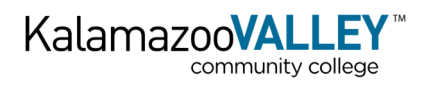

- 6. Check the "I acknowledge these terms and conditions"
- 7. Click Accept Award

| # Kalamazoo <b>VALLEY</b> <sup>-</sup>                   |                                                                                                    |                                                                                                    |                                      | * 1 |
|----------------------------------------------------------|----------------------------------------------------------------------------------------------------|----------------------------------------------------------------------------------------------------|--------------------------------------|-----|
| The is bound to be a set of the interview.               | your Financial Aid Award Offer, Please review th<br>at the bottom of this page.                                                                                                    | View y                                                                                             | our Payment Schedule                 |     |
| Expecte<br>Autres<br>Studen<br>Anogeny-<br>Grants<br>774 | d Enrollment Status e<br>Terms and Conditions<br>Financial Add T<br>202<br>Resection on the first area the Terms and Condition<br>Construction of the terms and condition<br>Access Award | NVCC<br>rms and Conditions<br>44 2025<br>Room for 2024 2023 and come back here to ACCEPT,<br>pris. | ×<br>\$0.00                          |     |
| Community                                                | College Guarant                                                                                                    | \$2,000.00                                                                                         | \$2,000.00<br>ACCEPTED<br>\$2,000.00 |     |
|                                                          |                                                                                                    |                                                                                                    | -\$2,000.00                          |     |
|                                                          |                                                                                                    |                                                                                                    | Confirm                              |     |

8. Once completed, your requirements will be updated, and Terms & Conditions will be listed as "Satisfied" on your "Home" tab (Dashboard).

| Kalamazoo <b>VALLEY</b> ® |                                                                                                    | * 💿 |
|---------------------------|----------------------------------------------------------------------------------------------------|-----|
|                           |                                                                                                    |     |
|                           | Financial Aid Year: 2024-2025                                                                            |     |
|                           | Home Offer Financial Aid History Resources Notifications Satisfactory Academic Progress College Financia |     |
|                           | INANCIAL AID CHECKLIST                                                                                   |     |
| 9                         | Student Requirements ®<br>Satisfied Requirements                                                         |     |
|                           | Vou must read and accept Terms and Conditions<br>Last update: 07/07/2025                                 |     |
|                           |                                                                                                    |     |